# Памятка -инструкция для родителей по работе в

# АИС Сетевой город. Образование

1. Вход в систему

1.1

В адресной строке браузера наберите адрес или выйдите по ссылке: https://sgo.rso23.ru/authorize/login

1.2 В выпадающих меню выберите: Муниципальный район, населённый пункт, тип ОО, Образовательную организацию, как указано на рисунке:

1.3 В поля «Логин» и «Пароль» введите (соблюдая строчные и заглавные буквы):

| Сетевой Город. Образование<br>Единая цифровая образовательная среда реги | она                                          |                |
|--------------------------------------------------------------------------|----------------------------------------------|----------------|
|                                                                          | Вход в систему                               |                |
|                                                                          | Через ГОСУСЛУГИ                              |                |
|                                                                          | или                                          |                |
|                                                                          | Вход через логин и парол                     | ь              |
|                                                                          | Организация Орга                             | н управления   |
|                                                                          | МОБУГ №2 им. И. С. Колесникова г. Новокубанс | ка 🗙           |
|                                                                          | Логин                                        |                |
|                                                                          | Пароль                                       | ۲              |
|                                                                          | Оставаться в системе                         | Забыли пароль? |

Пользователь:

Пароль:\_\_\_\_\_

1.4 Войдя в систему, Вам потребуется изменить свой пароль!

| Политика безопасности не позволяет Вам выбрать для себя этот пароль. Пожалуйста, смените его на другой. |                                                                                                    |  |  |  |  |
|----------------------------------------------------------------------------------------------------|----------------------------------------------------------------------------------------------------|--|--|--|--|
| Пользователь                                                                                            |                                                                                                    |  |  |  |  |
| Текущий пароль                                                                                          |                                                                                                    |  |  |  |  |
| Новый пароль                                                                                            | Введите пароль, который вы использовали для текущего входа в систему<br>Придумайте новый пароль и введите его в этой и в следующей строке |  |  |  |  |
| Подтвердите новый пароль                                                                                |                                                                                                    |  |  |  |  |
| 🕐 Выход 🧮 Сохранить                                                                                     |                                                                                                    |  |  |  |  |

Пароли в «Сетевом городе. Образование» хранятся в зашифрованном виде, причём пароли невозможно каким - либо образом просмотреть или распечатать. Если пароль утерян, его можно только сменить на другой.

## 2 РАБОТА В СИСТЕМЕ АИС «СЕТЕВОЙ ГОРОД»

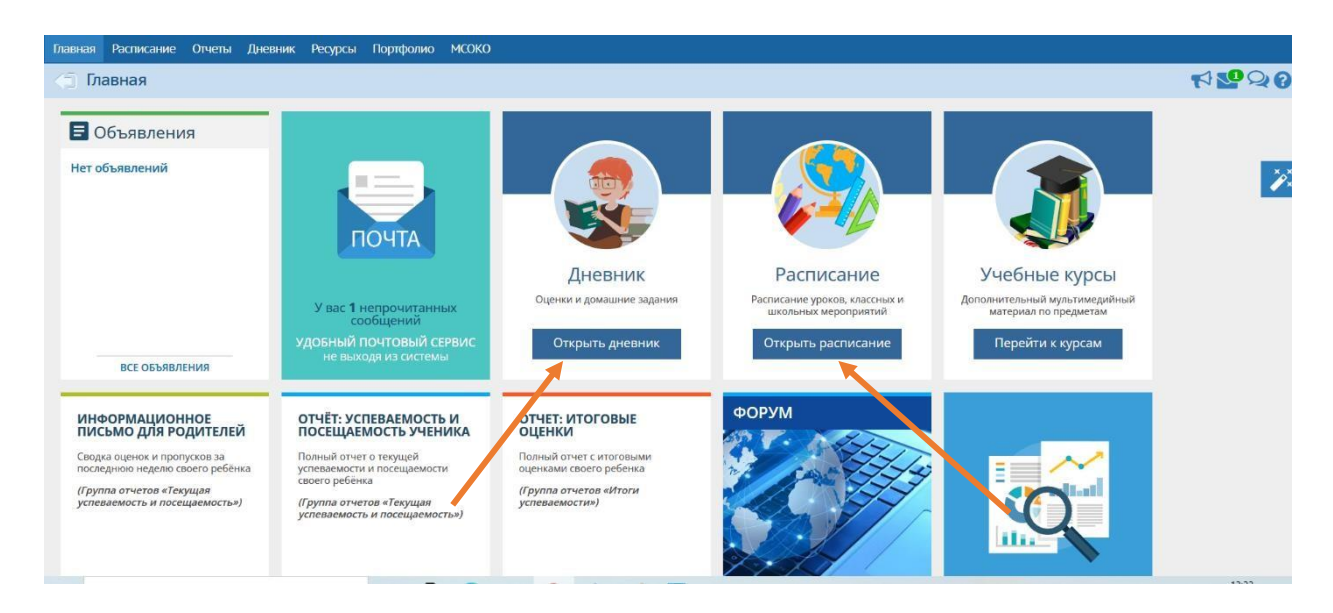

Главная страница сайта:

## По кнопке «Открыть дневник» Вы можете просмотреть расписание и

#### оценки.

Дневник учащегося содержит отметки этого учащегося и задания, которые ему назначены, а именно:

- все домашние задания;
- задания с обязательной отметкой или уже выставленной отметкой, независимо от даты выполнения;
- задания с необязательной отметкой, только в случае, если дата выполнения еще не истекла.
- удобное листание по неделям позволяет просмотреть задания за любой период времени.

### Просмотр расписания

В разделе Расписание» родитель и ученик могут просматривать индивидуальное расписание уроков на месяц, неделю и день, используя закладки Месяц, Неделя и День, соответственно.

| полад  | ,         | ,         |                        | <u> </u>       |              |                 |
|--------|-----------|-----------|------------------------|----------------|--------------|-----------------|
| лавная | Расписан  | ие Отчеть | а Дневник              | Ресурсы        | Портфолио    | мсоко           |
| 🗇 Pa   | списани   | ие на 13  | неделю: <mark>с</mark> | 22.11.21       | по 28.11.2   | 21 (2 четверть) |
|        |           |           |                        |                |              |                 |
| Вид    |           |           | Расписание ш           | колы по дн     | ям недели    |                 |
| Неделя | R         |           | (22.11.21 - 28.:       | 11.21) :13     | • • •        |                 |
| _      |           |           | <b>D</b>               |                |              |                 |
| Смена  |           |           | все                    |                |              |                 |
| Ученик | ки        |           |                        |                | •            | •               |
| Класс\ | Параллели |           | 7a                     |                |              |                 |
|        |           |           |                        |                |              |                 |
| Д      | lень      | Nº        |                        |                |              | 2a              |
|        |           | урока     |                        |                |              |                 |
| ł      | Пн        | 1         | Чтен.                  |                |              |                 |
|        |           | 2         | Физ-р                  | a              |              |                 |
|        |           | 5         | Матем                  | 1.             |              |                 |
|        |           | 4         | Рус.яз                 | •              |              |                 |
|        |           | 5         | 12.0                   |                |              |                 |
|        |           | 6         | 4500                   |                |              |                 |
|        |           | /         | ( <del>,</del> ,       |                |              |                 |
|        |           | 8         | 15.                    |                |              |                 |
|        |           | 9         |                        |                |              |                 |
|        |           |           |                        |                |              |                 |
|        | Вт        | 1         | Англ.я                 | з./1 гр., Анг  | гл.яз./2 гр. |                 |
|        | Вт        | 1<br>2    | Англ.я<br>Рус.яз       | із./1 гр., Анг | гл.яз./2 гр. |                 |

## Просмотр отчетов

Родитель может просматривать отчёты об успеваемости своих детей в разделе «Отчеты»:

| Главная | Расписание   | Отчеты | Дневник | Ресурсы | Портфолио | мсоко |
|---------|--------------|--------|---------|---------|-----------|-------|
| (j) Ot  | четы         |        |         |         |           |       |
| Итоги   | успеваемости |        |         |         |           |       |
| Ит      | оговые отмет | ки     |         |         |           |       |

Средний балл

Динамика среднего балла

Текущая успеваемость и посещаемость

Отчет об успеваемости ученика

Отчет об успеваемости и посещаемости ученика

Итоги успеваемости и качества знаний

Отчет о доступе к классному журналу

Информационное письмо для родителей

#### Дополнительное образование

Дополнительное образование ученика

Для этого необходимо выбрать вариант отчёта, например, «Итоговые отметки», далее нажать на кнопку «Сформировать».

| Класс          | 2a               |   |
|----------------|------------------|---|
| Тип отметок    | Итоговые отметки | • |
| Дата начала    | 1.09.21          | Ē |
| Дата окончания | 31.08.22         |   |
|                |                  |   |

🔀 Сформировать